## PROCESS DESCRIPTION - VERSION 4.1 (JULY 2010)

## New or modified text in red

## ROLES: COUNSELLOR / MEDICAL STAFF

## PROCESS 4.2.0: MANAGING REFERRALS

| # | Step                                                                                                    | Observations                                                                                                    | Menu options or screen information                                                                                                    |
|---|----------------------------------------------------------------------------------------------------|----------------------------------------------------------------------------------------------------|----------------------------------------------------------------------------------------------------|
| 0 | Preliminary steps:<br>In order to manage a Referral, you first need to                                                                                                    | Referrals can be external or internal:                                                                                                    | A list of external institutions and internal (MA) services areas/providers,                                                                                                    |
|   | have an active client, by creating a new client record or finding an existing one.                                                                                                    | An external referral occurs when a client is directed from an MA clinical service                                                                                                    | which will be receiving patients from the clinic, should be registered.                                                                                                    |
|   | While a Referral can be created <u>without</u> having an <b>active visit</b> (the client does not receive any service in your clinic other than being referred), it                                                                                                    | delivery point to one or more external<br>(non MA) sources for clinical, social, or<br>other service provision. This unit of<br>measure is key for IPPE service statistics                                                                                                    | These people, areas or organizations<br>should be entered previously in the<br>Address Book, located under<br>Miscellaneous in the Main Menu (see                                                                                                    |
|   | is common that the referral arises while receiving<br>a counselling or medical service. In those cases an<br>active visit is created as well                                                                                                    | and has to be differentiated from internal referrals for IPPF Annual Reporting.                                                                                                    | corresponding process guideline):                                                                                                    |
|   | Open EMR Version 3.2.0.1 allow the creation and mapping of a new service type for referrals: REF                                                                                                    | On the other hand, <b>Internal</b> Referrals are transfers of clients between MA own service delivery points.                                                                                                    | Anue Berror, Elvis Greenbaget 2209898 1977118 ethiodytabethows     Expension     Annowate     Dofamat D. Cale *     Dofamat D. Cale *     Cale *     Dofamat D. Cale *     Cale *     Cale * |
| 1 | Defining 'Consultation Brief Description'<br>When you create/update the visit, the<br>corresponding Form will allow the inclusion of a<br>Consultation Brief Description (e.g. reason or visit,<br>chief complaint, etc.) that will be reflected later<br>in the referral form. At this point, however, it is<br>likely that the referral has not been determined.                                                                                                    | Example of description:<br>Client Visit Form<br>Consultation Brief Description:<br>Pap Smear and Gynaecological<br>consultation<br>This reason of visit may be different from<br>the one needed for referral                                                                                                    | Client<br>Management<br>Visis<br>- Calendar<br>- New Visit<br>- List<br>- Chart Tracker                                                                                                    |
| 2 | <ul> <li>Creating a Referral (and other transaction types)</li> <li>Add transaction: This link will open a digital<br/>Transaction Form to be filled out onscreen. Make sure<br/>the Transaction Type is set to: Referral.</li> <li>Print a Blank Referral Form: Alternatively, you can<br/>print a Blank Referral Form (or have photocopies of it)<br/>in order to fill the referral form manually (if, for<br/>instance, a power failure or the lack of computer<br/>equipment or staff so requires)</li> </ul>                                                                                                    | Teasaction Type Refer d  Theres the there the there the the the the the the the the the th                                                                                                    | Client Visits Costendar Visits Costendar Visit Current List Referral Chart Trader Referral Costent Transactions: (Add Transaction). (Pint Blank Referral Form)                                                                                                    |
| 3 | Filling the Referral Form<br>• Referral Date: Date when referral is initiated<br>• Referred To: provider/institution (in Address Book)<br>• External Referral? Y/N: To a non-MA service point<br>• Include Vital Signs: (Unassigned, Yes, No)<br>• Requested Service: REF codes taken from popup table<br>• Referred By: MA service provider prescribing the referral<br>• Reason: Taken from Visit Form (visit reason) (editable)<br>• Risk Level: (Unassigned, High, Medium, Low)<br>• Expected Reply Date: When results from external<br>service should be received in clinic for follow-up<br>• Preliminary Diagnosis: Text filled by MA service provider | Betweet         Description           Tetweet         Description           Tetweet         Description                                                                                                    | Drop down menus for Referred to and by:         Referred To:       Unassigned         Desmand Or Cellal         Desmand Or Cellal         Determed By:       Unassigned         EN Coursefor       EN Coursefor         Dr. Cellal Drsamad       Determed By:         Note:       Referred IKEF) services are a short list of services to which the clinic usually refers their clients. Create and map these services with the Administration > Services option                                                                                                    |
| 4 | Filling the Counter-Referral Form <ul> <li>Reply Date: Actual date when data is received</li> <li>Reply from: service provider or institution referring the client back to the MA clinic</li> <li>Documents: sent by referral provider/institution that can be added to the EMR by uploading scanned images</li> <li>Service Provided: REF Services the client received</li> <li>Prescriptions/Referrals: recommended by referrer</li> <li>Final Diagnosis: reached by the external provider</li> <li>Findings: from the studies / analysis made</li> <li>Recommendations: Open text field</li> </ul>                                                         | Counter-Referral form is filled when referred client data is sent back to your clinic     Service provided = is the statistic to be measured as <u>verified Referral</u> . These are essential components of the QoC approach                                                                                                    | Counter-Referral<br>Mark the Counter-Referral tick box to expand<br>the form.<br>Note: From OpenEMR version 3.2.0.1 onward,<br>multiple services can be entered in both<br>Requested Service & Service Provided fields.<br>Use different Referral forms only if client is<br>referred to more than one Referral institution                                                                                                    |
| 5 | <ul> <li>Saving the Referral and Printing Referral Form<br/>When you save the Referral, a Control panel will<br/>be displayed including:</li> <li>Add Transaction: To create a new referral</li> <li>Print Blank Referral Form: To be filled manually</li> <li>Referral Date: Reopens the Referral digital form</li> <li>Referral: Prints the specific form in 3 parts: Referral<br/>form (clinic copy), Client copy, Counter-Referral form</li> </ul>                                                                                                    | REFERRAL FORM         Pred Class PPF<br>Con 1 (1)<br>Con 1 (1)<br>Con 1 ( | [Save Transaction]<br>Referral control panel:<br>Referrals and Other Transactions (Add Transaction) (Print Blank Referral Form)<br>Tue November 24th (admin) Referral Mamography<br>Add transaction > New Form<br>Print Blank Referral Form > blank paper form<br>Date link > Digital Form<br>Referral link > Client-related Paper Form                                                                                                    |
| 6 | Filling additional referral forms in same visit<br>It is possible to create several referral or counter-<br>referral forms in the same visit. This feature<br>allows the individual counting of external referrals<br>and verified referrals, as required by IPPF.                                                                                                    | Return Balance Texa      200 11.24     201     201     201     201     201     201     201     201     201     201     201     201     201     201     201     201     201     201     201     201     201     201     201     201     201     201     201     201     201     201     201     201     201     201     201     201     201     201     201     201     201     201     201     201     201     201     201     201     201     201     201     201     201     201     201     201     201     201     201     201     201     201     201     201     201     201     201     201     201     201     201     201     201     201     201     201     201     201     201     201     201     201     201     201     201     201     201     201     201     201     201     201     201     201     201     201     201     201     201     201     201     201     201     201     201     201     201     201     201     201     201     201     201     201     201     201     201     201     201     201     201     201     201     201     201     201     201     201     201     201     201     201     201     201     201     201     201     201     201     201     201     201     201     201     201     201     201     201     201     201     201     201     201     201     201     201     201     201     201     201     201     201     201     201     201     201     201     201     201     201     201     201     201     201     201     201     201     201     201     201     201     201     201     201     201     201     201     201     201     201     201     201     201     201     201     201     201     201     201     201     201     201     201     201     201     201     201     201     201     201     201     201     201     201     201     201     201     201     201     201     201     201     201     201     201     201     201     201     201     201     201     201     201     201     201     201     201     201     201     201     201     201     201     201     201     201     201     201     201     201     20                                                                                                    | Referrals and Other Transactions (Add Transaction) (Pint Black Referral Form)<br>Tue November 24th (admin) Referral Fine needle aspiration cytology<br>Tue November 24th (admin) Referral Mamography<br>Note how individual Referral forms are<br>recorded into the Referral Control Panel                                                                                                    |